# Инструкция по мобильному приложению SuperLive Plus.

# 1. Скачивание приложения.

Скачать приложение SuperLive Plus с Play Market если у вас Android или с App Store если у вас iOS;

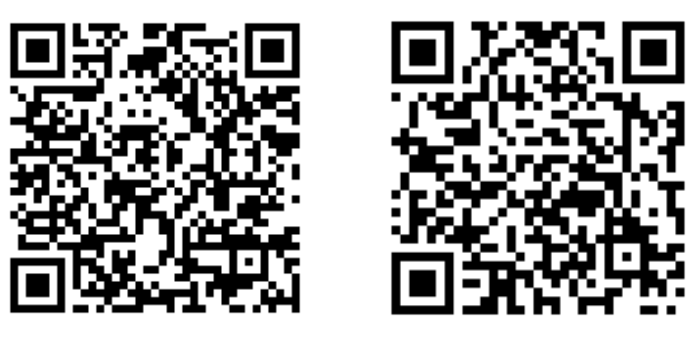

Play Market

App Store

### Открыть приложение;

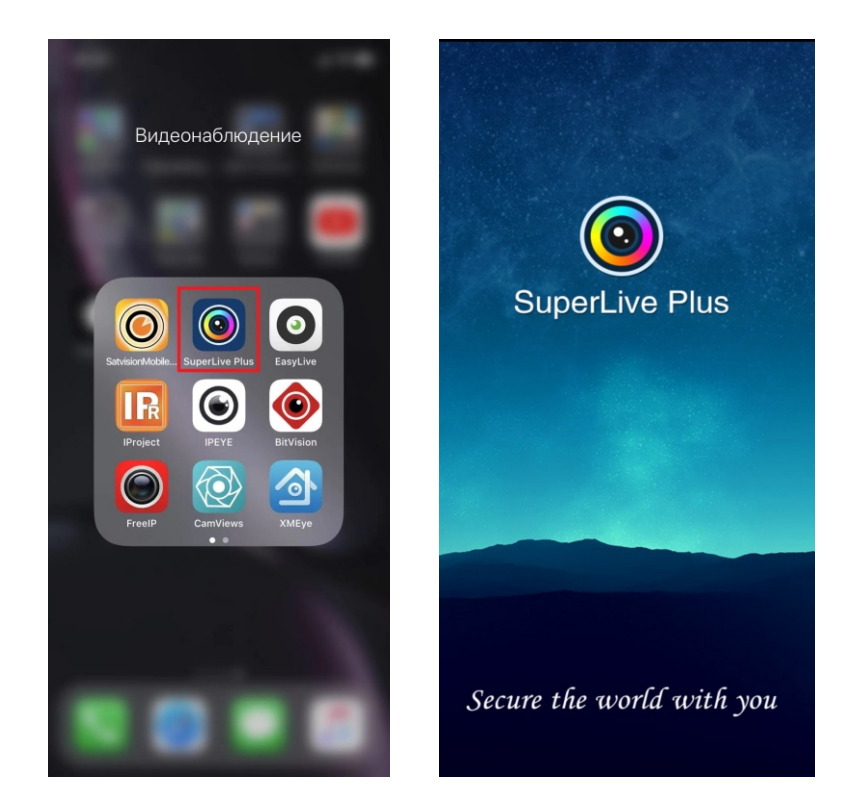

### 2. Установка.

Установив приложение «SuperLivePlus», вам откроется меню:

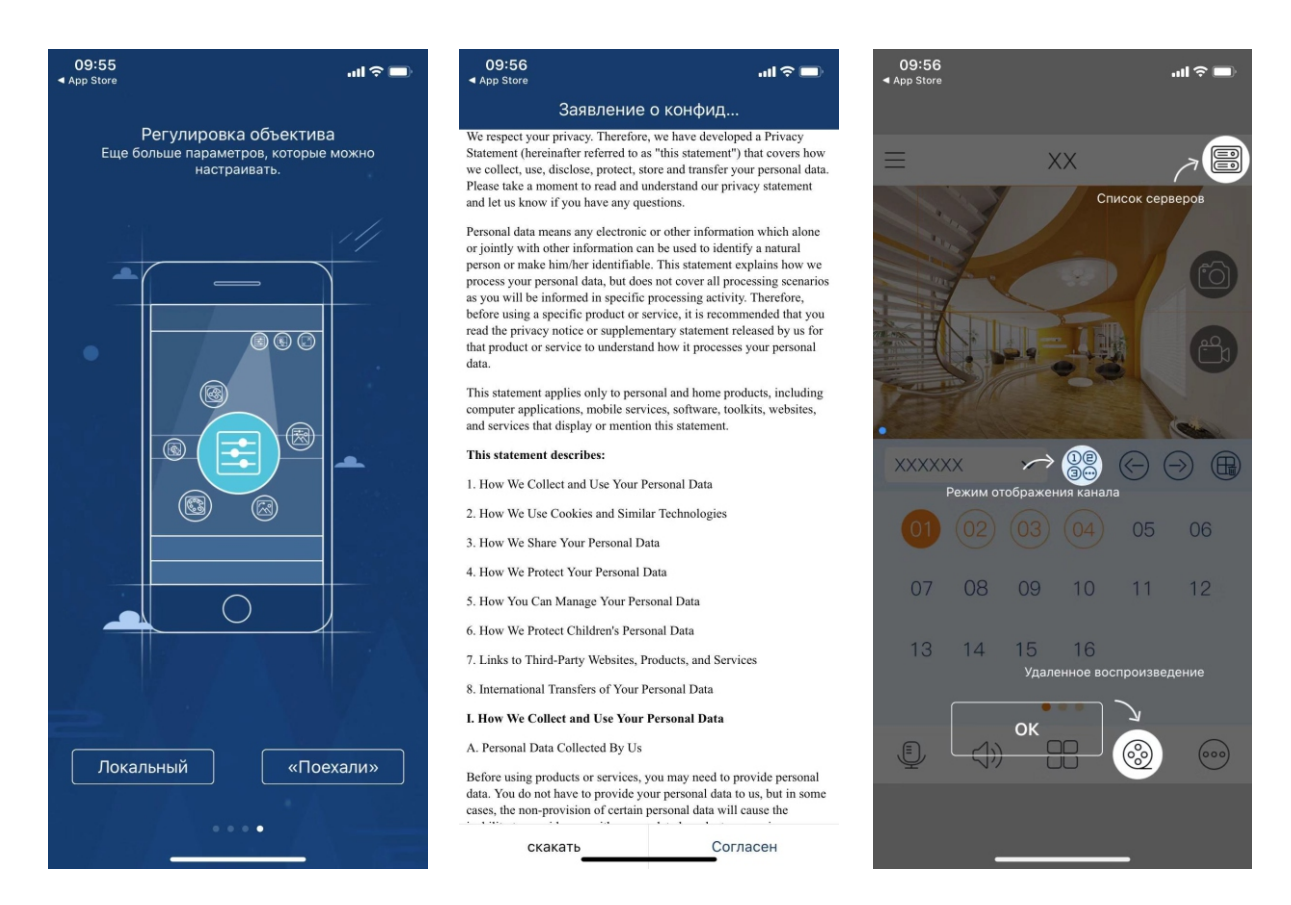

Посмотрите основной функционал приложения, прочитайте и согласитесь с политикой конфиденциальности и ознакомьтесь с основными разделами приложениями, после чего нажмите «OK».

# 3. Просмотр.

Далее вам откроется раздел просмотра.

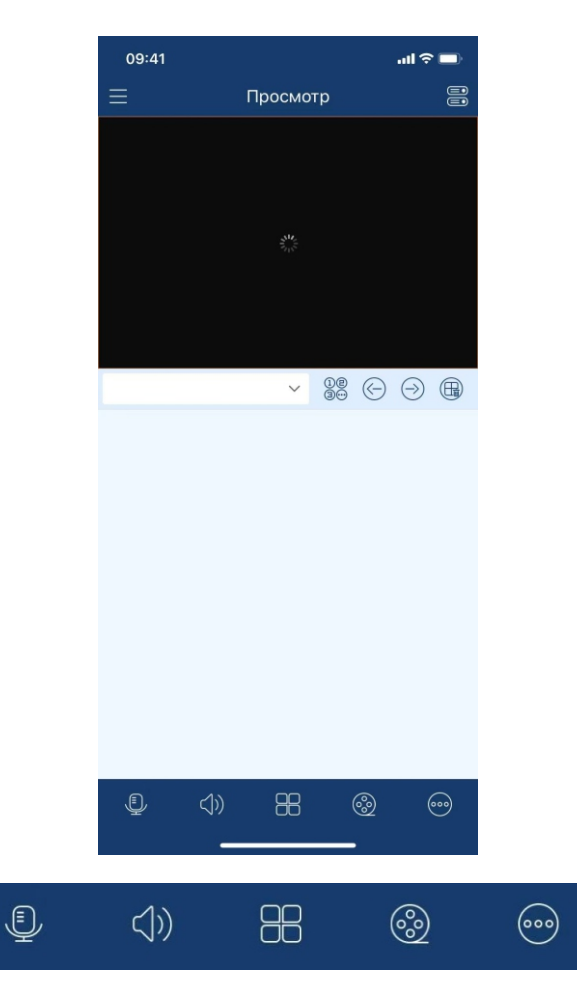

- Включение микрофона
- Включение громкости
- Выбор режима просмотра 1/4/9/16 окон
- Открытие архива (жесткий диск или карта памяти)
- Включение аварийного сигнала и добавление в группу избранного определенного канала

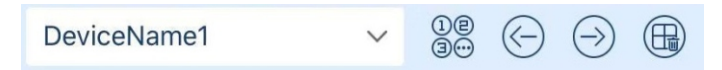

- Выбор для просмотра определенного устройства
- Выбор для просмотра определенного канала
- Выбор предыдущего канала
- Выбор следующего канала
- Закрытие просмотра канала

# 4. Добавление устройства.

Для добавления нужного устройства вам необходимо нажать данную иконку.

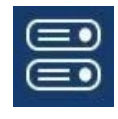

Или же слева сверху открыть раздел «Главное меню» и там выбрать «Список серверов».

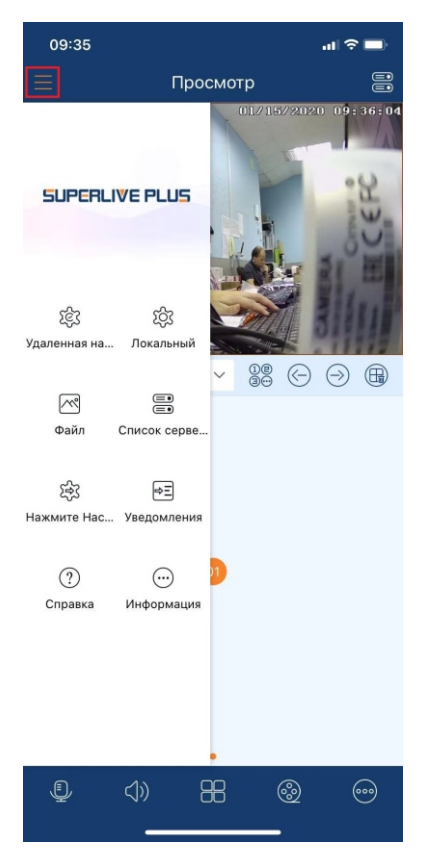

Далее нажмите «+» для добавления нового устройства.

| 10:19               |            |            |     | .ul 🕆 🗖           |
|---------------------|------------|------------|-----|-------------------|
|                     | Сп         | исок серве | ров | $\bigcirc \oplus$ |
| 12                  | 225 DDO    |            |     | (((*              |
|                     | D          | Ū          | i   |                   |
| DeviceName          | e1         | /2.0       |     | (((*              |
|                     | D          | <u>ال</u>  | (i) |                   |
| retro               | остный тиг | 1 устрой   |     | (î•               |
|                     |            | Ū.         | (i) |                   |
| tesr<br>Тип:Неизве  | естный тиг | 1 vстрой   |     | (((•              |
|                     |            | Ū          | (i) |                   |
| test1<br>Тип:SVN-66 | 625        |            |     | ÷                 |
|                     |            | Ū.         | i   | 00<br>            |
|                     |            |            |     |                   |

Вы увидите меню, в котором вы должны прописать:

- (IP/ID) ID адрес, можно прописать вручную или отсканировать QR код, нажав иконку справа или IP адрес, если устройство добавляется по статическому адресу
- Название устройства
- Имя пользователя (логин по умолчанию admin)
- Пароль пользователя (по умолчанию 12345678)

| 1   | 10:19   |                                 | al S    |   |     | 1   | 0:20     |      |                 | ul 🗢 🗖 |
|-----|---------|---------------------------------|---------|---|-----|-----|----------|------|-----------------|--------|
|     |         | Добавить устро                  | йство   |   |     |     |          | Изме | нить устройство |        |
| ۹   | Мое уст | ройство                         | ~       | E |     | ۲   | N00CA04  | 4B1F |                 |        |
|     | Ник     |                                 |         |   |     |     | DeviceNa | ame1 |                 |        |
| 8   | Пользов | атель                           |         |   |     | 8   | admin    |      |                 |        |
| \$0 | Пароль  |                                 |         |   |     | \$0 |          |      |                 |        |
|     |         |                                 |         |   |     |     |          |      |                 |        |
|     |         | Сохранить<br>Іредварительный пр | росмотр |   |     |     |          |      | Сохранить       |        |
|     |         | Z                               |         |   | iii |     | (        | i)   |                 |        |
|     |         |                                 | _       |   | )   |     |          | _    |                 |        |

После чего нажмите сохранить.

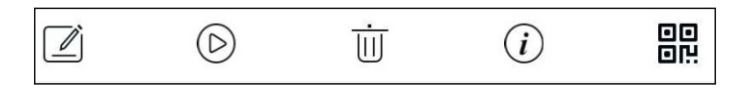

- Редактирование устройства
- Переход в режим онлайн просмотра
- Удаление устройства
- Информация об устройстве
- QR код, для добавления на другое устройство

Раздел системная информация об устройстве позволяет лишь посмотреть текущую информацию об устройстве, но не позволяет ее редактировать.

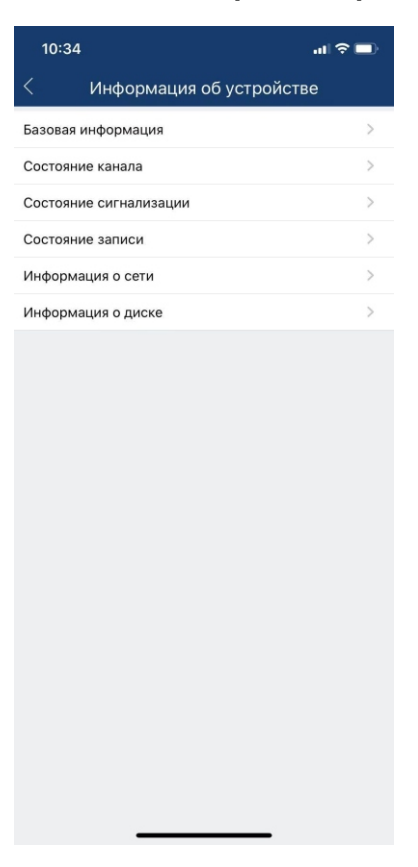

- Системная информация
- Состояние канала
- Состояние сигнализации
- Состояние записи
- Информация о сети
- Информация о диске

## 5. Удаленная настройка.

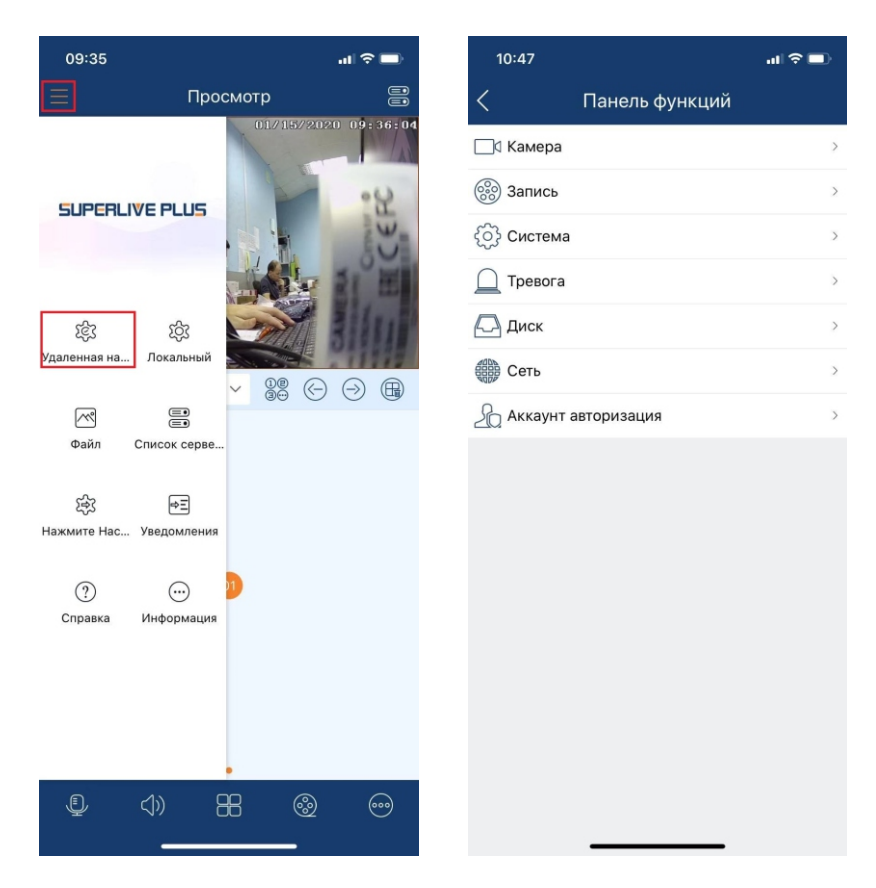

В данном разделе вы сможете посмотреть и настроить определенные параметры на вашем устройстве (функционал работает в тестовом режиме и доступен не на всех устройствах и версиях прошивки), такие как:

- Добавление камеры
- Запись
- Система
- Тревога
- Диск
- Сеть
- Аккаунт для авторизации

### 6. Локальная настройка.

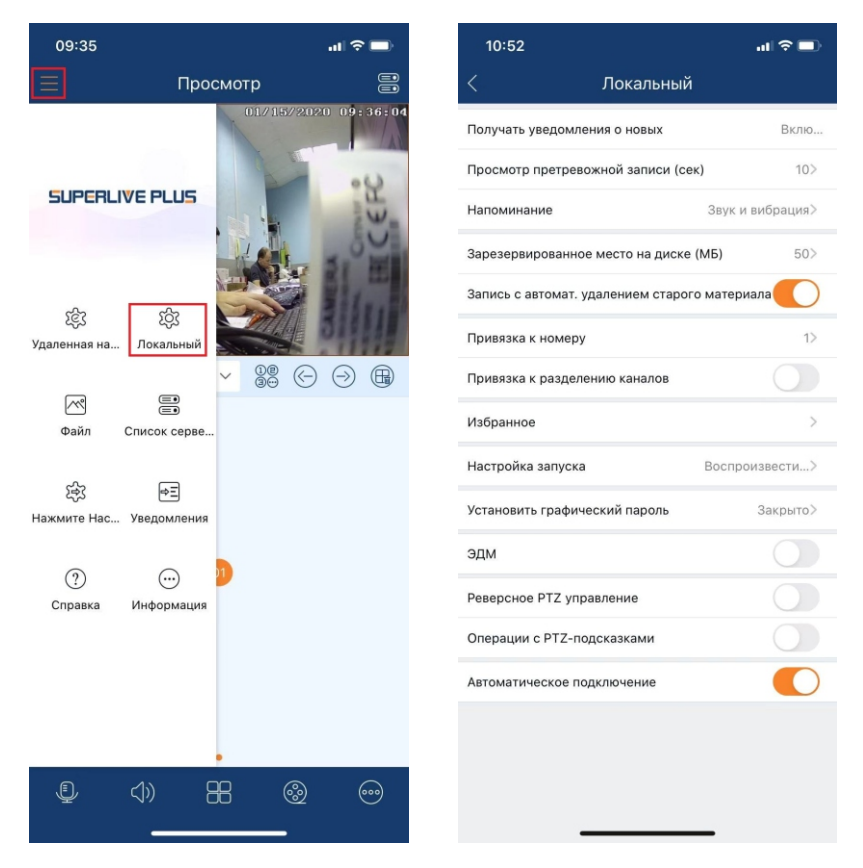

В данном разделе вы можете выставить определенные настройки в приложения для вашего телефона.

7. Дополнительный функционал онлайн просмотра и архива.

### 7.1. Онлайн просмотр.

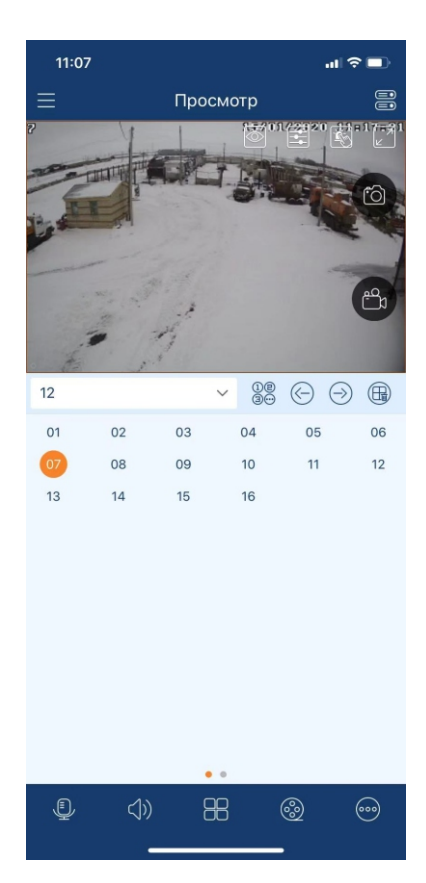

В разделе онлайн просмотр, нажав на экран с камерой, вам откроется дополнительный функционал такой как:

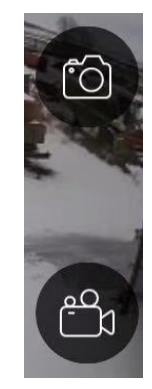

• Запись скриншотов и видео на мобильный телефон

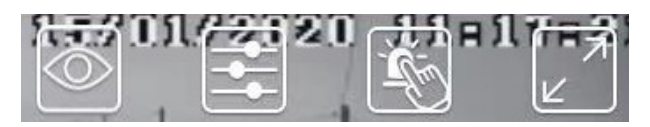

- Выбор разрешения для просмотра
- ПТЗ управление
- Раскладка камеры Fisheye
- Настройка параметров изображения (яркость, контрастность, зеркалирование, баланс белого и т. д.)
- Тревога
- Поворот изображения в горизонтальное положение на весь экран (также данный функционал доступен, если ваш телефон поддерживает горизонтальный разворот)

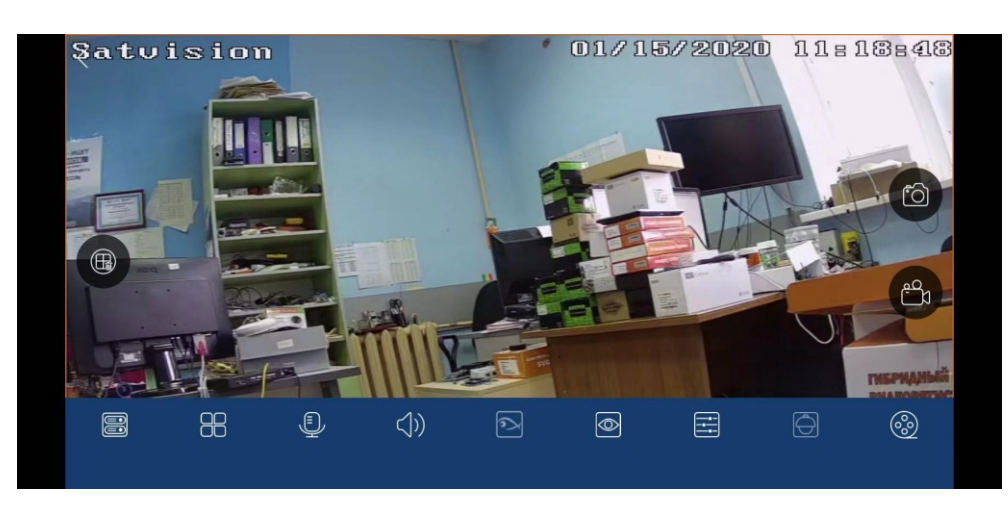

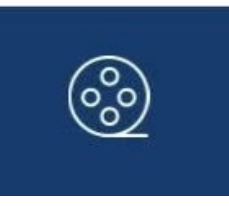

В данном разделе вы сможете посмотреть архив, записанный на жесткий диск регистратора или карту памяти камеры.

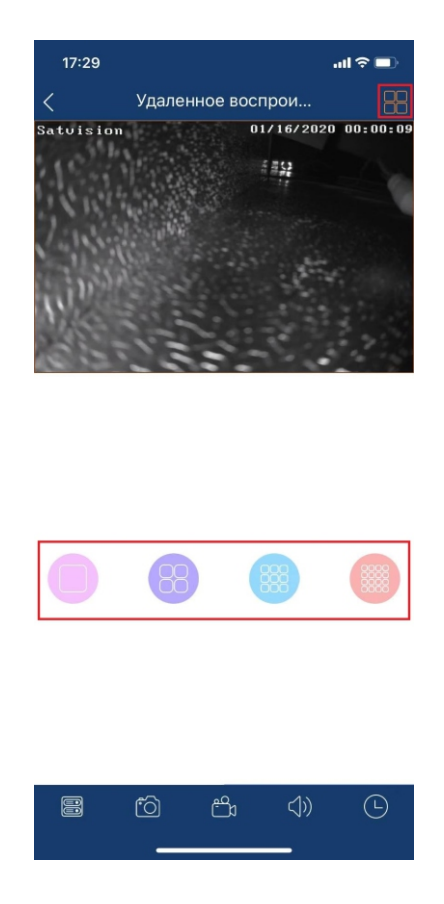

Выбор раскладки для просмотра 1/4/9/16

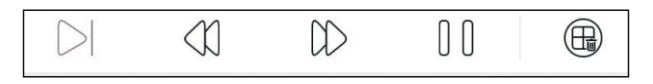

- Покадровый просмотр
- Перемотка назад или уменьшение скорости перемотки
- Перемотка вперед или увеличение скорости перемотки
- Пауза/Воспроизведение
- Удаление канала из просмотра архива

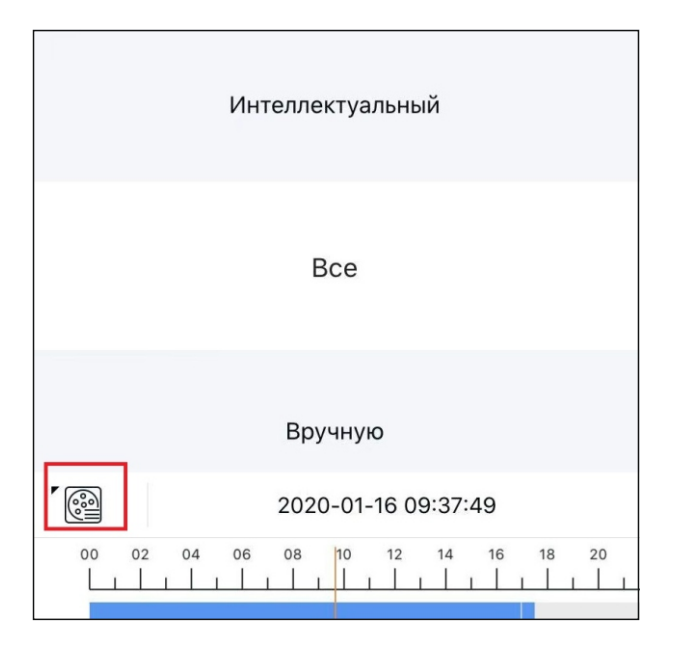

Выбор типа воспроизведения записи (все, по аналитике, по тревоге, вручную и т. д.).

| Sun       | Mon                 | Tue  | Wed | Thu   | Fri       | Sat |  |  |  |  |
|-----------|---------------------|------|-----|-------|-----------|-----|--|--|--|--|
| 12        | 12 13               |      | 15  | 16    | 17        | 18  |  |  |  |  |
|           | 2020-01-16 09:37:42 |      |     |       |           |     |  |  |  |  |
| 00<br>L_1 | 02 04               | 06 ( |     | 12 14 | 16 18<br> | 20  |  |  |  |  |

Выбор даты и времени воспроизведения, цвет записи показывает по какому типу события она была осуществлена (синий - постоянная запись, желтый - по детекции движения, голубой – по аналитике, зеленый - запись вручную, красный – по тревоге).

#### 8. Список серверов.

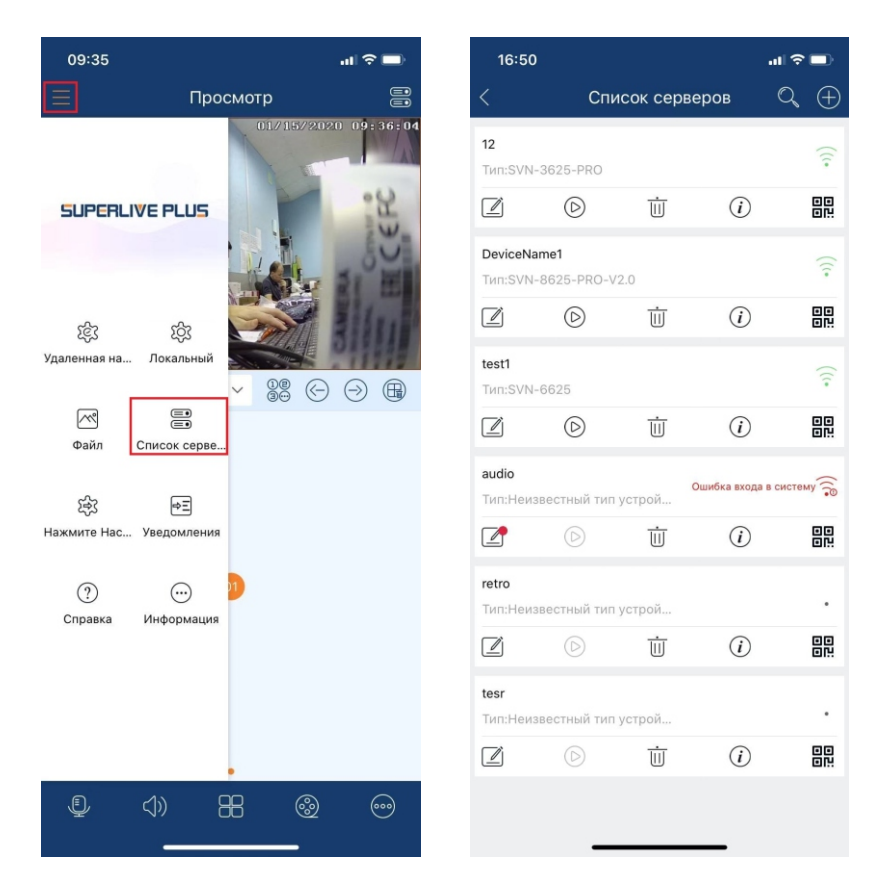

В данном разделе вы увидите все добавленные устройства NVR/DVR/IPC, а также их статус подключения. Зеленый - устройство корректно добавлено, Красный - устройство ранее было корректно добавлено, но затем были изменены настройки (логин или пароль), Серый – ошибка ID адреса или устройство не выведено в вашу сеть или интернет.

Для редактирования данных от устройства, воспользуйтесь первой иконкой «карандаш поверх листа».

#### 9. Нажмите настройки.

| 09:35                                   |                                             | .ul 🗢 🔲              | 16:59     |                   | al 🗢 🗈    | 16:59            |                   | al 🗢 🗖       |
|-----------------------------------------|---------------------------------------------|----------------------|-----------|-------------------|-----------|------------------|-------------------|--------------|
|                                         | Просмотр                                    |                      | <         | Нажмите Настройка |           | <                | DeviceName1       | þ            |
|                                         | 01/15/2020                                  | 09:36:04             | 12        |                   | Закрыто > | Устройства фу    | нкций сообщения   |              |
|                                         |                                             |                      | 💮 Devicel | Name1             | Закрыто > | Сообщение по     | дписки            |              |
| SUPERLIVE                               | SUPERLIVE PLUS                              |                      | 🔶 audio   |                   | Закрыто > | Переключить Тр   | евожное сообщение | Просмотр>    |
|                                         |                                             | A POINT              |           |                   |           | Тревога!         |                   |              |
|                                         |                                             |                      |           |                   |           | Расширение       |                   | Открыть Все> |
| ССЗ<br>Улаленная на Пор                 | Кальный                                     |                      |           |                   |           | Определение об   | бъекта            | Открыть Все> |
| A a a a a a a a a a a a a a a a a a a a | <ul> <li>✓ 00 (C)</li> <li>Ø (C)</li> </ul> | $\supset \mathbb{R}$ |           |                   |           | Обнар. вторжен   | ий                | Открыть Все> |
| $\sim$                                  |                                             |                      |           |                   |           | Линия пересч.    |                   | Открыть Все> |
| Файл Спис                               | ок серве                                    |                      |           |                   |           | Простая тревога  |                   |              |
| ~~~~~~~~~~~~~~~~~~~~~~~~~~~~~~~~~~~~~~  | G                                           |                      |           |                   |           | Движение         |                   | Открыть Все> |
| دی۔<br>Нажмите Нас Увед                 | стания<br>домления                          |                      |           |                   |           | Сигнал с датчик  | a                 | Нет канала>  |
| -                                       |                                             |                      |           |                   |           | Камера не сети   |                   |              |
| (?)<br>Справка Инф                      |                                             |                      |           |                   |           | Диск чтения и за | аписи об ошибке   |              |
|                                         |                                             |                      |           |                   |           | Диск заполнен    |                   |              |
|                                         |                                             |                      |           |                   |           | Отсутствует дис  | κ                 |              |
|                                         |                                             |                      |           |                   |           | Убрать внешний   | диск              |              |
|                                         |                                             |                      |           |                   |           | несанкциониров   | занный доступ     |              |
| <u>ل</u> (۱)                            | 88 🚳                                        |                      |           |                   |           |                  |                   |              |
|                                         |                                             |                      |           |                   |           |                  |                   |              |

В данном разделе вы можете активировать Push-уведомления (перевести в активное положение вправо) для мобильного приложения, выбрав тот или иной тип оповещения. Например - детекция движения, аналитика, разрыв сети и т.д.

#### 10. Уведомления.

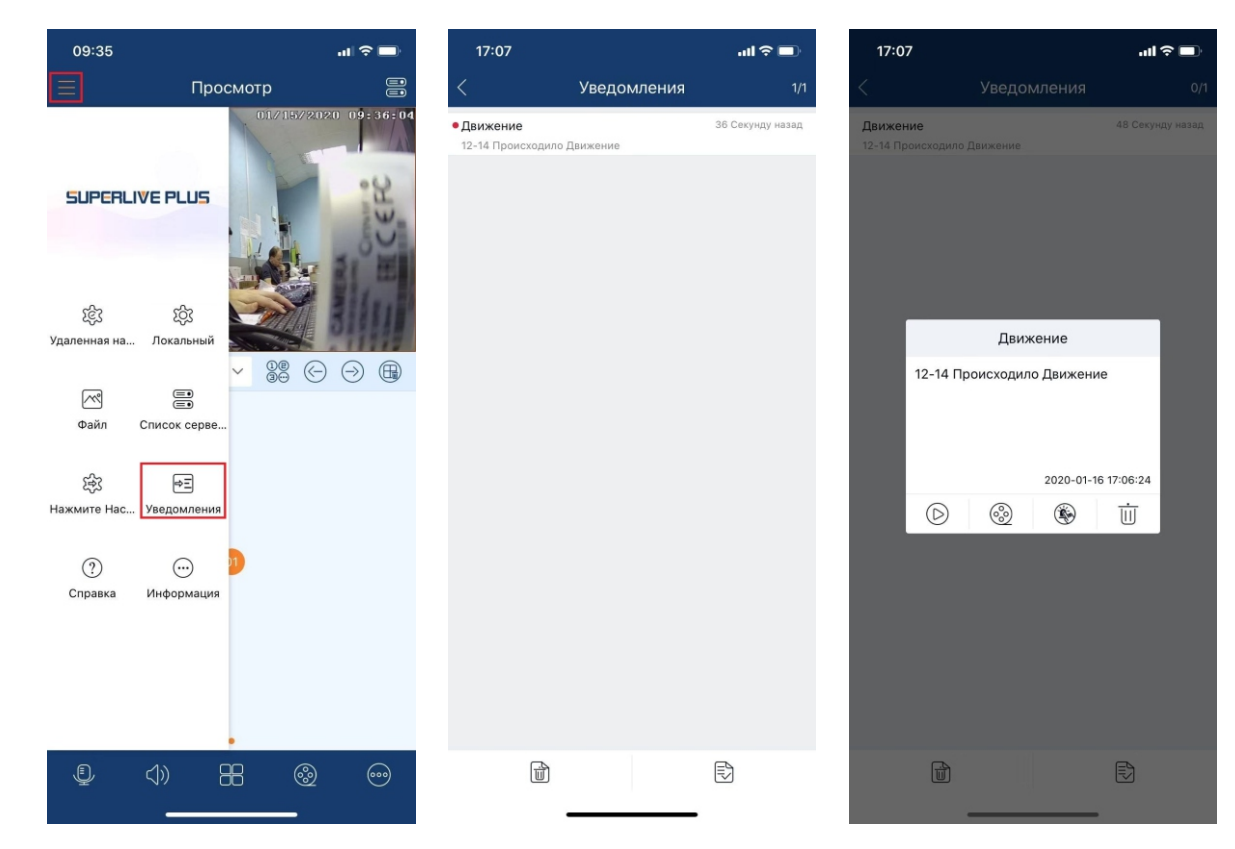

В данном разделе вы можете посмотреть зафиксированные Push-уведомления в архиве.

### 11. Справка.

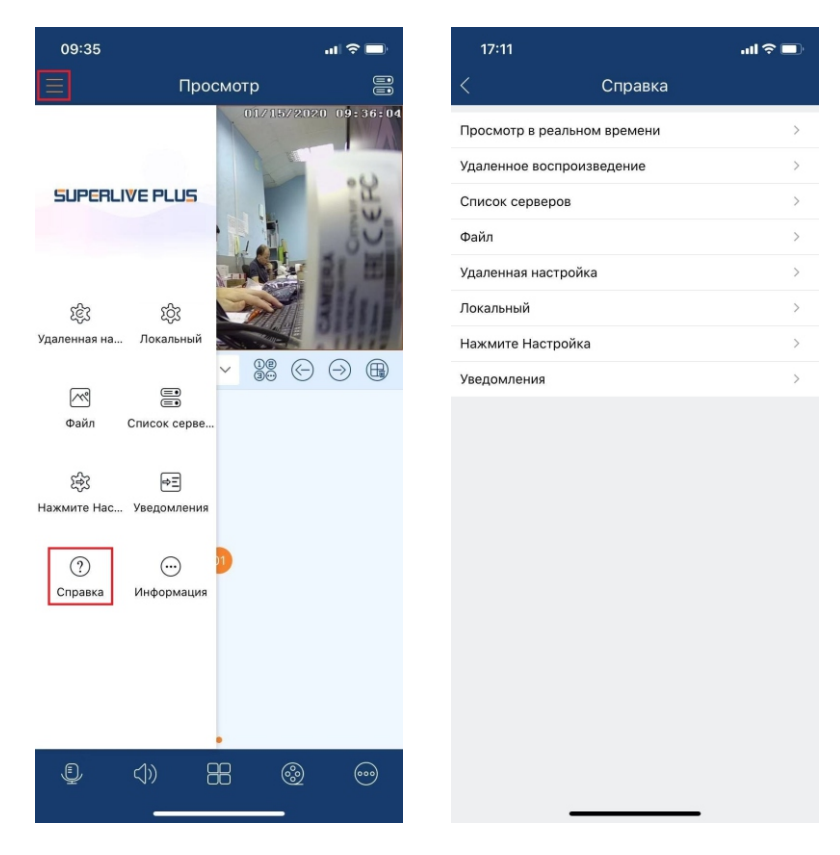

В данном разделе можно посмотреть краткую инструкцию о разделах данного приложения и о правильной работе в нем.

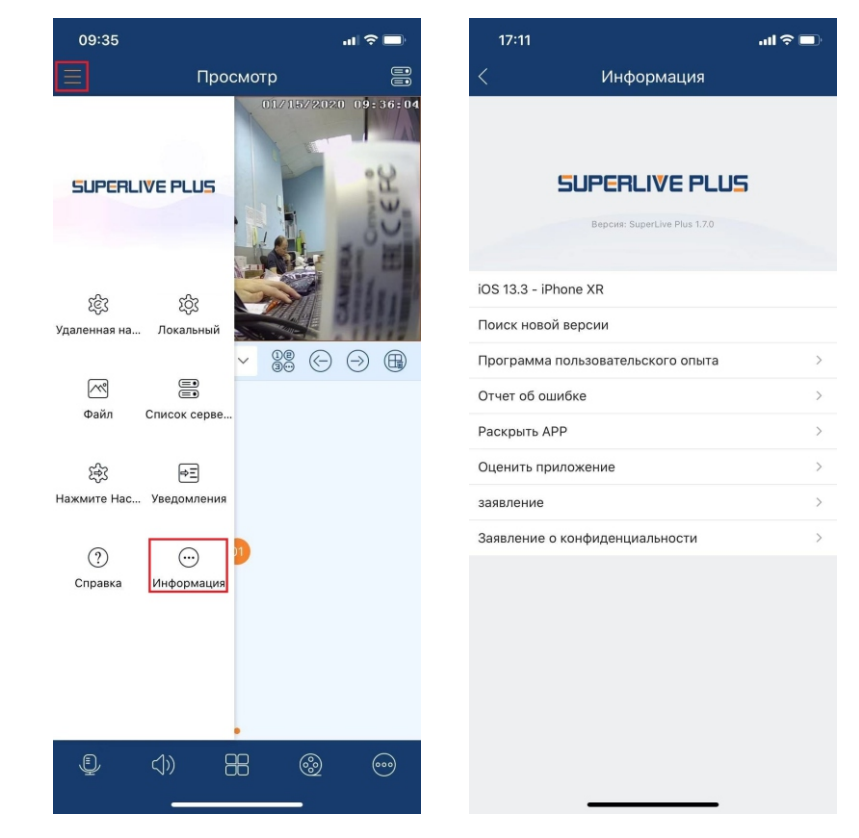

12. Информация.

В данном разделе можно посмотреть информацию о версии SuperLive Plus, версии ПО вашего телефона/планшета, так же есть техническая документация о приложении.